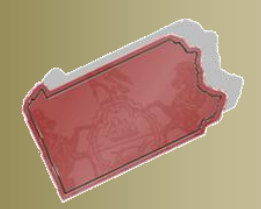

# PACFILE RELEASE NOTES

Unified Judicial System Web Portal

## Version # 10.1302

August 1, 2012

Questions? Contact the Help Desk at (717)-795-2097

## Notifications, Dashboard, and E-mail Enhancements

These release notes have been compiled to describe a series of systematic enhancements that have been implemented within PACFile. These enhancements are specifically designed to improve the use of the notifications you receive through your Dashboard and the corresponding alerts that are sent to you via e-mail. Please consult the table of contents below, and the pages that follow, to learn more about the newly upgraded areas within PACFile.

# TABLE OF CONTENTS

| Visual Changes to the Dashboard                     | 2 |
|-----------------------------------------------------|---|
| Cross-Notification Enhancements                     | 3 |
| Notice of Court Notifications                       | 1 |
| Correspondence Notifications                        | 5 |
| Proxy Requests Notifications                        | 5 |
| User Action Required Notifications                  | 5 |
| Administrative Notifications                        | 5 |
| E-Mail Enhancements                                 | 7 |
| Case Initiation & Case Filing Wizards – Service tab | 3 |

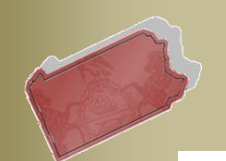

### August 1, 2012 Visual Changes to the Dashboard

- 1. The section of the Dashboard that was previously called Active Items has been renamed Notifications.
- 2. The Notice of Court category has been added to the Notifications section (see page 4 for more details about this new category).
- 3. The Correspondence category has been added to the Notifications section (see page 5 for more details about this new category).
- 4. The Proxy Requests category has been added to the Notifications section (see page 5 for more details about this new category).
- 5. **The Administrative category has been added to the Notifications section** (see page 6 for more details about this new category).
- 6. Addition of the Filings section The Filings in Progress and Recently Submitted Filings notification categories have been removed from the Notifications section of the Dashboard and placed into a new section called Filings.
- 7. Addition of the Case Information section The Court Filings and My Cases notification categories have been removed from the Notifications section of the Dashboard and placed into a new section called Case Information.

| What is the PACFile Dashboard                                                                                                    | Actions                  | 1 Notifications                |
|----------------------------------------------------------------------------------------------------|--------------------------|--------------------------------|
| his dashboard represents the starting point                                                                                             | Initiate New Case        | C <u>eService Received</u> (6) |
| elated filings electronically in the<br>ensylvania Supreme Court. From here,                                                            | Case Filing              | Motice of Court (21)           |
| ou have the option to file on new or existing<br>ases, view docketed submissions on<br>xisting cases, continue any unfinished           | My Profile               |                                |
| ings, and manage your PACFile account<br>ettings. PACFile also features a<br>omprehensive notification system that                      | Account Information      | Wer Action Required (1)        |
| eeps you informed when case-related filings<br>re submitted by other participants and any<br>ommunications or filings are issued by the | My Proxy                 |                                |
| ourt. Whenever you submit a filing through<br>ACFile, an electronic confirmation should<br>e forwarded to you once the Prothonotary's   | Attomeys I Can Proxy For | Administrative (4)             |
| ffice acknowledges its receipt. If you do not<br>aceive an electronic confirmation within<br>aree business days of submission, please   | Sponsored Pro Hac Vice   | Filings                        |
| ontact the appropriate filing office. To get<br>tarted, perform a search for a case or click<br>n any of the links below                | Manage Case Access Codes | 6                              |
|                                                                                                    | Find a filing            | Recently Submitted Filings (1) |
|                                                                                                    | * Tracking No:           |                                |
|                                                                                                    |                          | Court Filings (1)              |
|                                                                                                    | Find a Case              |                                |

8. The Notifications category has been removed from the Dashboard.

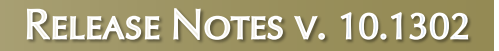

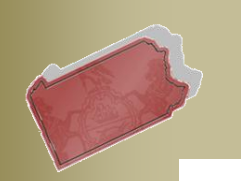

## August 1, 2012 Cross-Notification Enhancements

9. All Notification categories default to those that are unread – When you access any of your notifications through your Dashboard (i.e. eService Received, Notice of Court, User Action Required, etc.), you will only see those that you have not read. Unread notifications are those where you have not yet clicked the *View* link that appears at the far left of the notification.

| PACFile - eService Received                                |                                         |                             |                                            |                                               |                                                          |                                            |                              |                      |                                |                |
|------------------------------------------------------------|-----------------------------------------|-----------------------------|--------------------------------------------|-----------------------------------------------|----------------------------------------------------------|--------------------------------------------|------------------------------|----------------------|--------------------------------|----------------|
| Navigate To                                                | A notification is                       |                             | <u>Case Fil</u>                            | ing                                           | <u>(</u>                                                 | Case Search                                |                              | _                    | <u>Dashboard</u>               |                |
| The list below re<br>attorneys you ar<br>By default, you v | unread until<br>you click <i>View</i> . | ceived rega<br>tions, but y | rding the fili<br>ou can use<br>Filtered b | ngs submitte<br>the Filter bu<br>y: Unread O  | ed by other attorne<br>tton to narrow this<br>nly Filter | eys, pro se litigar<br>: list to those wit | nts, or the co<br>h common c | ourt, on<br>characte | cases in which yo<br>eristics. | u, or the      |
| Liessage                                                   | Lead Case Caption Filing Name           | Received Date               | e Filed Date                               | Filing Type                                   | Tracking Number                                          | Docket Number                              | Submitter                    | Filers               | Status Comment                 | s Sent To      |
| View Electronic<br>service<br>for case<br>638 EAL<br>2011  | In the Interest of: T.D.;<br>T.D., Pet  | 7/23/2012                   | 7/23/2012                                  | Order<br>Denying<br>Application<br>for Relief |                                                          | 638 EAL 2011                               |                              | Per<br>Curiam        |                                | Baker,<br>Karl |
|                                                            | Select All                              |                             | )eselect All                               |                                               | Mark Read                                                | Ma                                         | ark Unread                   |                      |                                |                |

10. Enhanced filtering capability for Notifications – All notification categories available through your Dashboard now contain a FILTER button. This button opens the Filter By screen, which features options tailored to the selected notification category that are used to customize the list of notifications that display. Any filters that feature dropdown menus only allow you to select values that correspond to your notifications in the category. Changes to the filter cannot be saved for future use and will be reset to the default settings whenever you navigate away from the notification category.

|                     | Filter By        |                                     |                  |
|---------------------|------------------|-------------------------------------|------------------|
|                     | Filing Name:     |                                     |                  |
|                     | Received Date:   | Case was transferred from 1 WT 2012 | Durandarima anki |
|                     | Filed Date:      | Case was transferred to 1 WAL 2012  | Dropdowns only   |
|                     | Court Type:      | •                                   | that correspond  |
|                     | Court:           | <b>y</b>                            |                  |
| Clearing this       | Filing Type:     | •                                   | notifications    |
| checkbox will       | Tracking Number: | •                                   | nouncations.     |
| display all of your | Docket Number:   | •                                   |                  |
| road and uproad     | Submitter:       | •                                   |                  |
| notifications       | Filer:           | •                                   |                  |
| nouncations.        | Status:          | •                                   |                  |
|                     | Sent To:         | •                                   |                  |
|                     | Unread Only:     |                                     |                  |
|                     |                  | Apply Close                         |                  |

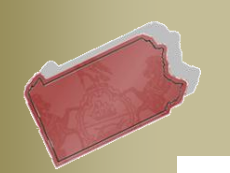

- August 1, 2012
  - 11. Addition of the VIEW FILING and VIEW CASE buttons Whenever you click the *View* link that corresponds to any notification, it transfers you to a secondary screen that offers more detail on that notification. On this secondary screen, you will now see two new buttons that provide single-click access to the associated filing or case. Clicking the VIEW FILING button will complete one of two actions depending on the filing. If the notification relates to a filing that was submitted through PACFile, this button will open the filing in the Case Initiating or Case Filing wizard. If the notification relates to a non-PACFile filing, you are transferred to the appropriate tab of the Case Details screen. Clicking the VIEW CASE button will open the case associated to the notification through the Case Details screen.
  - 12. **Reduction of the number of notifications and e-mails** The instances in which you now receive a notification and a corresponding e-mail have been reevaluated and minimized due to the overall restructuring of the PACFile notification system.

#### **Notice of Court Notifications**

- 13. A new notification category This new Dashboard option displays notifications for filings that have been submitted electronically by you or your co-counsel and those from opposing counsel that were submitted outside of PACFile:
  - Filing Submitted & Filing Accepted Whenever the filing process is completed in PACFile by you or your co-counsel, you will receive a notification with a Notification Type that indicates the filing has been submitted (successfully) to the court. Once the filing office dockets the filing, the Notification Type on the original notification will be updated to signify that it has been accepted.
  - Party Filing If opposing counsel submits a filing on paper, and serves you outside of PACFile, you will receive notice when it has been docketed by the filing office.

| PACFile - Notice                     | of Court                                            |                                    |                                        |               |            |                                                     |                 |               |                    |                                   |          |          |                    |
|--------------------------------------|-----------------------------------------------------|------------------------------------|----------------------------------------|---------------|------------|-----------------------------------------------------|-----------------|---------------|--------------------|-----------------------------------|----------|----------|--------------------|
| Navigate To                          |                                                     |                                    |                                        |               |            |                                                     |                 |               |                    |                                   |          |          |                    |
|                                      | Initiate New Case Case Filing Case Search Dashboard |                                    |                                        |               |            |                                                     |                 |               |                    |                                   |          |          |                    |
|                                      |                                                     |                                    |                                        | Filtered      | by: Unread | Only Filter                                         |                 |               |                    |                                   |          |          |                    |
| Message                              | Notification Type                                   | Lead Case Caption                  | Filing Name                            | Received Date | Filed Date | Filing Type                                         | Tracking Number | Docket Number | Submitter          | Filers                            | Status   | Comments | Sent To            |
| Filing<br>WSUPWD00000026<br>accepted | Filing Accepted                                     |                                    | Petition for<br>Allowance of<br>Appeal | 7/25/2012     | 7/24/2012  | Petition for<br>Allowance of<br>Appeal              | WSUPWD00000026  |               | Triski,<br>Stephen | Start,<br>Robert A.               | Accepted |          | Triski,<br>Stephen |
| Wiew Filing for case 1<br>WAL 2012   | Party Filing                                        | Start, R. v. GGNSC<br>- Plattsburg |                                        | 7/26/2012     | 7/26/2012  | Answer to<br>Petition for<br>Allowance of<br>Appeal |                 | 1 WAL 2012    |                    | NGNSC<br>Plattsburg<br>GP, L.L.C. | I        |          | Triski,<br>Stephen |

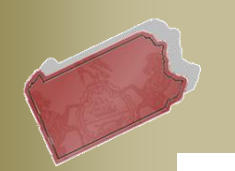

## August 1, 2012 Correspondence Notifications

14. A new notification category – This new Dashboard option, which is similar to the option in the Case Details screen, is used to categorize notifications regarding the letters and other communications that the filing office has sent to you regarding your cases. Each notification displays the name of the communication and the PDF version of the document can be found by navigating through the *View* link. These notifications do not include court orders or any other court filing that falls under the category of document service.

| PACFile - Correspo                 | ondence                           |                                       |               |             |                                        |                           |               |                               |                  |                     |
|------------------------------------|-----------------------------------|---------------------------------------|---------------|-------------|----------------------------------------|---------------------------|---------------|-------------------------------|------------------|---------------------|
| Navigate To                        |                                   |                                       |               |             |                                        |                           |               |                               |                  |                     |
|                                    | <u>iitiate New Case</u>           |                                       | 1             | Case Filing | 1                                      | Case Search               |               |                               | <u>Dashboard</u> |                     |
|                                    |                                   |                                       |               | Filtered by | y: Unread Only F                       | ilter                     |               |                               |                  |                     |
| Message                            | Lead Case Caption                 | Filing Name                           | Received Date | Filed Date  | Filing Type                            | Tracking Number Docket Nu | nber Submitte | r Filers                      | Status Comments  | Sent To             |
| Correspondence for case 1 WAL 2012 | Start, R. v. NGNSC-<br>Canonsburg | Form/Report 1026 :<br>Allocatur Filed | 7/25/2012     | 7/25/2012   | Document<br>Management Form<br>Created | 1 WAL 2012                |               | Office of the<br>Prothonotary |                  | Triski ,<br>Stephen |

#### **Proxy Requests Notifications**

15. A new notification category – This Dashboard option, which is very similar to the My Proxy link that also appears on your Dashboard, allows you to review and grant requests that have been made by other individuals to act as your proxy. For those making requests, notifications are also sent when your potential proxy responds. Use of either the My Proxy or the Proxy Requests option can be used to grant proxy rights, but the Proxy Requests option uses notifications to provide greater visibility to new and granted requests.

| PACFile - Proxy Requests |                         |                          |           |             |               |           |
|--------------------------|-------------------------|--------------------------|-----------|-------------|---------------|-----------|
| Navigate To              | Case                    | Case Filing              |           | Case Search |               | Dashboard |
| Proxy Requests           |                         |                          |           |             |               |           |
| No                       | tification Type Name    | City PA Bar Num          | ber Date  | Ргоху Туре  |               |           |
| Pro                      | oxy Request Gist , John | Mechanicsburg, PA 086963 | 7/25/2012 | Full Proxy  | Accept Reject |           |

#### **User Action Required Notifications**

- 16. **Changes to this existing category** This Dashboard option is used to categorize case-related notifications that require you to complete an action. There have been some enhancements to the two notification types in this category:
  - **Payment Failure** For any electronic filing that carries a fee, if you prematurely exit the US Bank payment screens before submitting payment, you will be notified that the filing is incomplete and that its status in PACFile has been downgraded from 'Submitted' to 'In Progress'.

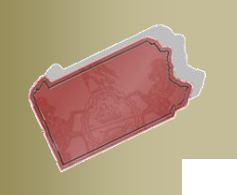

- August 1, 2012
- **Rejection** You will receive this notification if any filing has been rejected by the filing office, typically due to a significant defect. Clicking the *View* link on the far left of these notifications will display the reasons for the rejection.

| P | ACFile - User Ac                                          | tion Require              | ed                               |                                                                  |                              |                          |                                                                  |                 |               |               |                  |          |          |               |
|---|-----------------------------------------------------------|---------------------------|----------------------------------|------------------------------------------------------------------|------------------------------|--------------------------|------------------------------------------------------------------|-----------------|---------------|---------------|------------------|----------|----------|---------------|
|   | vavigate To                                               | Initiate New Case         |                                  |                                                                  | Case Filing                  |                          |                                                                  | <u>Case Se</u>  | arch          |               |                  | Dashbo   | iard     |               |
|   | Message                                                   | Notification Type         | Lead Case Caption                | Filing Name                                                      | Filtered by<br>Received Date | : Unread U<br>Filed Date | Filing Type                                                      | Tracking Number | Docket Number | Submitter     | Filers           | Status   | Comments | Sent To       |
|   | Payment for filing<br>WSUPWD00000055<br>was not completed | Filing Payment<br>Failure |                                  | Cross Petition<br>for Allowance<br>of Appeal                     | 7/27/2012                    | 7/27/2012                | Cross Petition<br>for Allowance<br>of Appeal                     | WSUPWD0000055   |               | Gist,<br>John | Ladd,<br>John    | Served   |          | Gist,<br>John |
|   | Filing<br><u>View</u> WSUPWD00000042<br>rejected          | Filing Rejected           | Start, R. v. GGNSC<br>Plattsburg | No Answer<br>Letter to<br>Petition for<br>Allowance of<br>Appeal | 7/27/2012                    | 7/26/2012                | No Answer<br>Letter to<br>Petition for<br>Allowance of<br>Appeal | WSUPWD00000042  | 1 WAL 2012    | Gist,<br>John | Golden<br>Living | Rejected | V        | Gist,<br>John |

#### Administrative Notifications

- 17. **A new notification category** This new Dashboard option is used to categorize notifications that refer to your ability to access and utilize PACFile. There are three types of notifications that you could potentially receive:
  - **Planned System Outage** In the uncommon instances in which the UJS Portal will be taken down for planned maintenance, you will receive a notification that provides advance warning.
  - Access Code changes This previously existing notification type now appears under the Administrative category of your Dashboard. Access codes are assigned to all Supreme Court cases largely for the use of pro se participants who want to file electronically. If this code is ever compromised or needs to be changed for some other reason, the code will be regenerated and delivered to all attorneys and pro se participants via this notification type.
  - Withdrawal of PACFiling privileges If the court, at their discretion, decides that one or multiple individuals should not be able to file electronically on a case, they have the systematic option to apply this restriction. If this occurs, a notification will be sent to any person on the corresponding case affected by this change. In most cases, however, the courts will encourage the use of electronic filing.

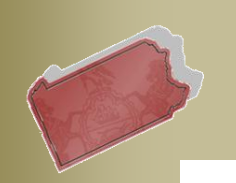

August 1, 2012

#### <u>E-Mail Enhancements</u>

#### 18. More detailed Subject line for case-related e-mail alerts - When the

Dashboard notification you receive is related to a case, the corresponding e-mail that you also receive will now contain more information specific to the case. The subject line will now include the name of the filing in question (when applicable), the short case caption, and the docket number. This same information is also included within the body of the e-mail.

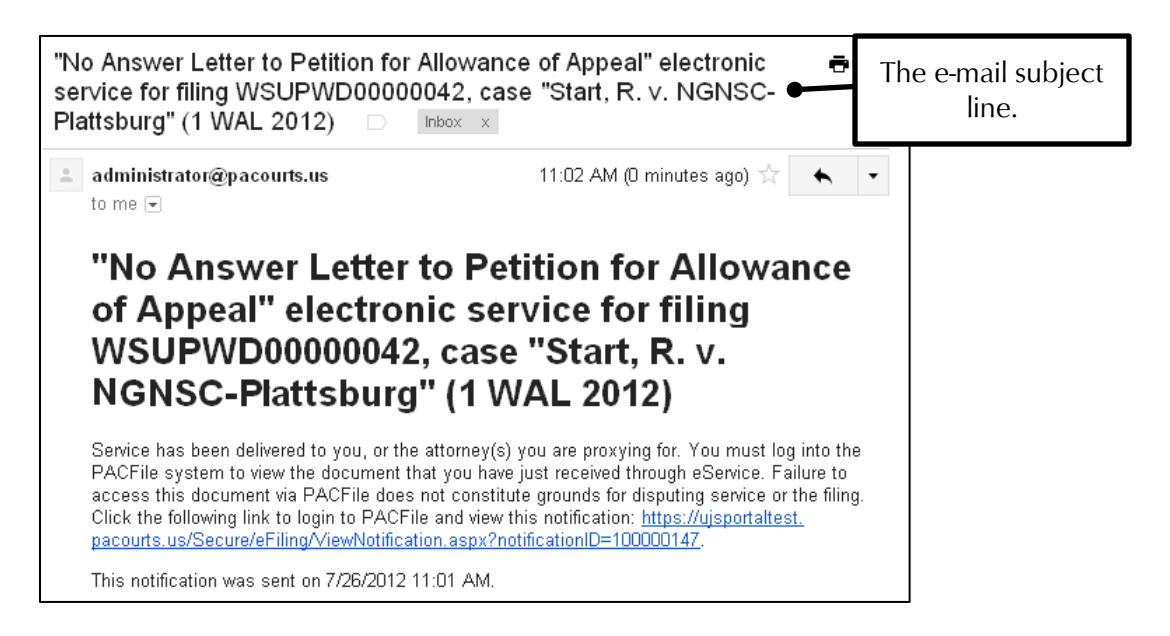

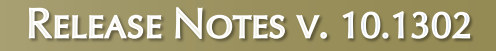

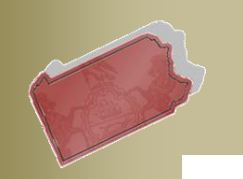

## August 1, 2012 Case Initiation & Case Filing Wizards – Service tab

19. **Co-Counsel will no longer require service** – When an attorney, or their proxy, is creating a filing in PACFile, it is no longer necessary or possible to record document service for any other attorney who is serving as their co-counsel.

| Cases                       | Filing Type                            | Filing Documents                                       | Counsel/Par                         | ticipants                    | Service                           | Verific                   | ation                   |                          |                                     |                                    |
|-----------------------------|----------------------------------------|--------------------------------------------------------|-------------------------------------|------------------------------|-----------------------------------|---------------------------|-------------------------|--------------------------|-------------------------------------|------------------------------------|
|                             |                                        |                                                        |                                     |                              |                                   |                           |                         |                          |                                     |                                    |
| The particip<br>and attorne | ants and attorney<br>γ information. Υο | ys on this Supreme Court<br>u maγ click the Edit butto | case(s) are lis<br>in that correspo | ted below. T<br>onds with ea | This tab provid<br>the participan | les the op<br>t or attorn | portunity<br>eγ to view | to confirm<br>/, and pot | ι that the corre<br>entiallγ change | ct filer is iden<br>, their contac |
| Buttons are                 | also available to                      | add new participants or a                              | ttorneys when                       | a filing type                | has been ad                       | ded thro                  | EX/ 4 4                 |                          |                                     | . a i                              |
|                             |                                        | Show C                                                 | ounsel/Party ir                     | nformation fo                | or: 2250 EAL                      | 201 🔽                     | <u>EXAN</u>             | MPLE:                    | Karl Bak                            | er is                              |
|                             |                                        |                                                        |                                     | Participant                  | is                                |                           | Subr                    | nitune<br>ase w          | s a ming (<br>here Fller            |                                    |
|                             | Partici                                | pant                                                   | Docket Numb                         | ber                          | Pro Se                            | Rol                       | G                       | ireenl                   | ee & Eller                          |                                    |
| Ping, Ca                    | arl                                    | 2250                                                   | EAL 2011                            |                              | Per Per                           | titisher                  | МсВ                     | ennet                    | t are liste                         | d as                               |
| Commo                       | nwealth of Pennsylva                   | nia 2250                                               | EAL 2011                            |                              | Ke:                               | spondent                  | ł                       | nis co                   | -counsel.                           |                                    |
|                             |                                        |                                                        |                                     |                              |                                   |                           |                         |                          |                                     |                                    |
|                             |                                        |                                                        |                                     | Counse                       |                                   |                           |                         |                          |                                     |                                    |
| Dalvas IV                   | Counsel                                | Docket Number                                          | Dian Carl                           | Represe                      | enting                            |                           | Filer                   | E 414                    | Base                                |                                    |
| Burne H                     | uab I Ir                               | 2250 EAL 2011                                          | Fing, can                           | Ith of Repports              | rania                             |                           |                         | Edit                     | Remov                               |                                    |
| Greenle                     | e Filen T                              | 2250 EAL 2011                                          | Ping Carl                           | nin of r ennisyn             | ama                               |                           |                         | Edit                     | Rento                               | ···                                |
| McBenn                      | ett. Ellen                             | 2250 EAL 2011                                          | Ping, Carl                          |                              |                                   |                           |                         | Edit                     |                                     |                                    |
|                             |                                        |                                                        |                                     |                              |                                   |                           |                         |                          | Add                                 |                                    |
|                             |                                        |                                                        |                                     |                              |                                   |                           |                         |                          |                                     |                                    |
| Cases                       | Filing Type                            | Filing Documents                                       | Counsel/Pa                          | <u>articipants</u>           | Service                           | Verit                     | fication                |                          |                                     |                                    |
| Desument                    | conting in DACE                        | ila raaarda tha dataila rag                            | ording the form                     | al dalinamu                  | af tha daauma                     | ant(a) unla               | adad in ti              | ha Eilina I              | Decumento tob                       | heled on t                         |
| and pro se                  | participants. Se                       | rvice details can be added                             | d by clicking th                    | ne Add butto                 | in that appea                     | rs next to                | any parti               | cipant or                | attorney appea                      | rin pelow a                        |
| Any partici                 | ipant or attorney                      | who is a registered PACF                               | ile user will au                    | Itomatically                 | show 'eServi                      | ce'as a r                 | nethod of               | f delivery,              | which signifie                      | at they w                          |
| If this filing              | references multi                       | inle Sunreme Court cases                               | the counsel :                       | and nro se r                 | articinants fr                    | om each r                 | ese mem                 | listed helr              | also be let                         | u.<br>V needs to h                 |
| are particip                | pating on more th                      | ian one of these cases.                                | , 110 0001001                       | and pie co p                 | annoipaine in                     |                           |                         |                          |                                     | , 110000 10 0                      |
| Docket No                   | o: 2250 EAL 2011                       | 1 - Commonwealth v. Pi                                 | ing, C., Pet                        | _                            |                                   |                           |                         |                          | - ·                                 |                                    |
| Burns, H                    | lugh J., Jr. repres                    | senting:                                               |                                     |                              | Со                                | nsequ                     | ently,                  |                          |                                     |                                    |
| • 0                         | commonwealth of                        | Pennsylvania                                           |                                     |                              | docum                             | ent se                    | rvice                   | only                     |                                     |                                    |
| Service                     | Type Service Da                        | ate                                                    | •                                   |                              | needs                             | to be                     | recor                   | ded                      |                                     |                                    |
| eService                    |                                        | Edit Remove                                            |                                     |                              | tor opj<br>ப                      | oosing                    | g cour                  | nsel,                    |                                     |                                    |
|                             |                                        | Add                                                    |                                     | L                            | П                                 | ugii D                    | ums.                    |                          |                                     |                                    |
|                             |                                        |                                                        |                                     |                              |                                   |                           |                         |                          |                                     |                                    |
|                             |                                        | Previous                                               | Vext S                              | Save                         | Serve                             | Submit                    |                         | ancel                    |                                     |                                    |

20. The court can dictate notification and eService requirements by case participant or attorney –Within PACFile, the filing office can specify unique instances in which a case participant or attorney should not receive notifications

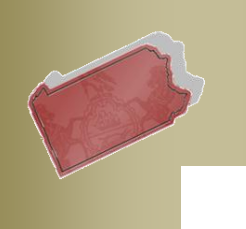

August 1, 2012

and does not need to be served. When this occurs, this individual will still be listed in the Counsel/Participants tab of the Case Initiating or Case Filing wizard, but it will not be necessary or possible to record document service for them in the Service tab. No notifications regarding the filing would be sent to this individual either. This circumstance, though rare, would be utilized in known instances where an individual is commonly listed on a case by the filing office but they are not actively involved in the proceedings, like the Chief Defender in the Public Defender's Office.